## Problema para Assinar Documentos no SEEU

Objetivo é resolver problema ao tentar realizar assinatura no sistema SEEU, para usuários externos.

Recursos necessários:

- \* Conta de usuário com privilégios de administrador;
- \* Arquivo de instalação do Java.

\* Acesso ao site <u>https://www.java.com/pt\_BR/download/</u> para download da versão mais recente do JAVA

Procedimentos:

- 1. Efetuar logon com a conta de usuário administrador local ou de rede do computador.
- 2. Verificar se o equipamento está com a versão mais recente do Java, caso esteja desatualizado, realizar o download da versão mais nova do JAVA no site <u>https://www.java.com/pt\_BR/download/</u> e instalar no computador.
- 3. Confirmado a versão mais recente do Java, ir em painel de Controle do Windows, exibir por:" **ícones pequenos/grandes**"e abrir o Java:

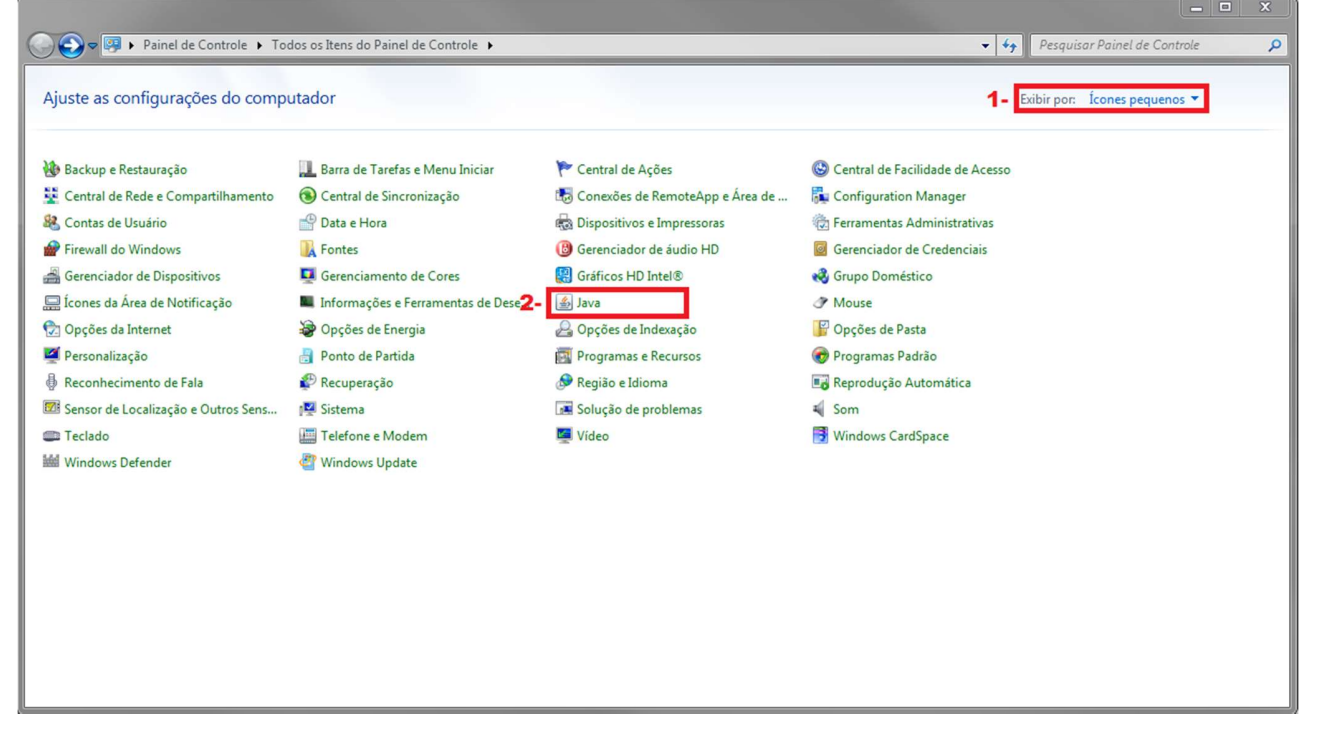

Com o Java aberto, ir na aba "Segurança", clicar em "editar lista de sites...", na janela nova que abrir, clicar em "adicionar" e acrescentar os sites:
 "https://seeu pie jus br/seeu/"e "https://www.tipr.jus.br/" a lista de exceções

| A Painel de Controle Java                                                                                                    | 🔬 Lista de Exceções de Sites                                                                                                    |
|----------------------------------------------------------------------------------------------------|----------------------------------------------------------------------------------------------------|
| Geral Atualizar 🚺 Segurança Avançado                                                                                                    |                                                                                                    |
| Ature Centruide Java anna adiratives de brevers a Web Chart                                                                                                    | Os aplicativos acionados pelos sites listados abaixo terão permissão para serem executadas apos os<br>prompts de segurança apropriados.                                                                                                    |
| V Auvar conteduo sava para aplicativos de browser e web start                                                                                                    |                                                                                                    |
|                                                                                                    | Clique em Adicionar para adicionar um item a esta lista.                                                                                                    |
|                                                                                                    |                                                                                                    |
| O nível de segurança dos aplicativos não está na lista de Exceções de Sites                                                                                                    |                                                                                                    |
| Muito Alta                                                                                                    |                                                                                                    |
| Somente aplicativos Java identificadas por um certificado de uma autoridade confiável poderão                                                                                                    |                                                                                                    |
| ser executadas, e somente se o certificado puder ser verificado como não revogado.                                                                                                    |                                                                                                    |
| Alta                                                                                                    |                                                                                                    |
| Os aplicativos Java identificados por um certificado de uma autoridade confiável poderão ser                                                                                                    |                                                                                                    |
| executadas, mesmo que o status de revogação do certificado não possa ser verificado.                                                                                                    | 3 - Adicionar Remover                                                                                                    |
|                                                                                                    | Os protocolos FILE e HTTP são considerados um risco à segurança. Peromendamos o uso de sites HTTPS quando estiverem disponíveis                                                                                                    |
|                                                                                                    | Recomendantos o das de altes (1111-5 quando esuver em disponíveis.                                                                                                    |
| Lista de Exceções de Sites                                                                                                    | OK Cancelar                                                                                                    |
| Os aplicativos acionados pelos sites listados abaixo terão permissão para serem executadas após os                                                                                                    |                                                                                                    |
| prompts de segurança apropriados.                                                                                                    |                                                                                                    |
| para adicionar itens a esta lista. 2 - Editar Lista de Sites                                                                                                    |                                                                                                    |
|                                                                                                    |                                                                                                    |
|                                                                                                    |                                                                                                    |
| Restaurar Prompts de Segurança Gerenciar Certificados                                                                                                    |                                                                                                    |
|                                                                                                    |                                                                                                    |
|                                                                                                    |                                                                                                    |
|                                                                                                    |                                                                                                    |
|                                                                                                    |                                                                                                    |
| A Painel de Controle Java                                                                                                    | )                                                                                                    |
|                                                                                                    |                                                                                                    |
| a late back and a second second                                                                                                    |                                                                                                    |
| Geral Atualizar Java Segurança Avançado                                                                                                    |                                                                                                    |
| Geral         Atualizar         Java         Segurança           V         Ativar Conteúdo Java para aplicativos de browser e Web Start                                                                                                    |                                                                                                    |
| Geral     Atualizar     Java     Segurança     Avançado       Image: Conteúdo     Java para aplicativos de browser e Web Start                                                                                                    | 🛃 Lista de Exceções de Sites                                                                                                    |
| Geral     Atualizar     Java     Segurança     Avançado       Image: Conteúdo Java para aplicativos de browser e Web Start                                                                                                    | 🛃 Lista de Exceções de Sites 📃 🔫                                                                                                    |
| Gerail     Atualizar     Java     Segurança     Avançado       Image: Conteúdo Java para aplicativos de browser e Web Start       O nível de segurança dos aplicativos não está na lista de Exceções de Sites                                                                                                    | Lista de Exceções de Sites      Os aplicativos acionados pelos sites listados abaixo terão permissão para serem executadas após os prompts de segurança apropriados.                                                                                                    |
| Geral       Atualizar       Java       Segurança       Avançado         Image: Ativar Conteúdo Java para aplicativos de browser e Web Start       Image: Ativar Conteúdo Java para aplicativos de browser e Web Start         O nível de segurança dos aplicativos não está na lista de Exceções de Sites       Image: Muito Alta                                                                                                    | Lista de Exceções de Sites     Os aplicativos acionados pelos sites listados abaixo terão permissão para serem executadas após os prompts de segurança apropriados.                                                                                                    |
| Geral       Atualizar       Java       Segurança       Avançado         Image: Ativar Conteúdo Java para aplicativos de browser e Web Start       Image: Ativar Conteúdo Java para aplicativos de browser e Web Start         O nível de segurança dos aplicativos não está na lista de Exceções de Sites       Image: Ativar Conteúdo Java para aplicativos não está na lista de Exceções de Sites         Image: Muito Alta       Somente aplicativos Java identificadas por um certificado de uma autoridade confiável poderão                                                                                                    | Lista de Exceções de Sites Os aplicativos acionados pelos sites listados abaixo terão permissão para serem executadas após os prompts de segurança apropriados Localização                                                                                                    |
| Geral       Atualizar       Java       Segurança       Avançado         Image: Ativar Conteúdo Java para aplicativos de browser e Web Start       Image: Ativar Conteúdo Java para aplicativos de browser e Web Start         O nível de segurança dos aplicativos não está na lista de Exceções de Sites       Image: Ativar Conteúdo Java para aplicativos não está na lista de Exceções de Sites         Image: Muito Alta       Somente aplicativos Java identificadas por um certificado de uma autoridade confiável poderão ser executadas, e somente se o certificado puder ser verificado como não revogado.       4                                                                                                    | Lista de Exceções de Sites   Os aplicativos acionados pelos sites listados abaixo terão permissão para serem executadas após os prompts de segurança apropriados.  Localização  https://seeu.pje.jus.br/seeu/                                                                                                    |
| Geral       Atualizar       Java       Segurança       Avançado         Image: Ativar Conteúdo Java para aplicativos de browser e Web Start       Image: Ativar Conteúdo Java para aplicativos de browser e Web Start         O nível de segurança dos aplicativos não está na lista de Exceções de Sites       Image: Ativar Conteúdo Java para aplicativos não está na lista de Exceções de Sites         Image: Muito Alta       Somente aplicativos Java identificadas por um certificado de uma autoridade confiável poderão ser executadas, e somente se o certificado puder ser verificado como não revogado.       4                                                                                                    | Lista de Exceções de Sites   Os aplicativos acionados pelos sites listados abaixo terão permissão para serem executadas após os prompts de segurança apropriados.  Localização  https://seeu.pje.jus.br/seeu/  https://www.tjpr.jus.br/seeu/                                                                                                    |
| Geral       Atualizar       Java       Segurança       Avançado         Image: Attivar Conteúdo Java para aplicativos de browser e Web Start       Image: Attivar Conteúdo Java para aplicativos não está na lista de Exceções de Sites         Image: Attivar Conteúdo Java para aplicativos não está na lista de Exceções de Sites       Image: Attivar Conteúdo Java java identificadas por um certificado de uma autoridade confiável poderão ser executadas, e somente se o certificado puder ser verificado como não revogado.         Image: Atta       Atta         Image: Atta       Atta                                                                                                    | Lista de Exceções de Sites                                                                                                    |
| Geral       Atualizar       Java       Segurança       Avançado         Image: Attivar Conteúdo Java para aplicativos de browser e Web Start       Image: Attivar Conteúdo Java para aplicativos não está na lista de Exceções de Sites         Image: Image: Attivar Conteúdo Java para aplicativos não está na lista de Exceções de Sites       Image: Attivar Conteúdo Java java identificadas por um certificado de uma autoridade confiável poderão ser executadas, e somente se o certificado puder ser verificado como não revogado.       Image: Atta         Image: Image: Atta       Os aplicativos Java identificados por um certificado de uma autoridade confiável poderão ser executadas, mesmo que o status de revogação do certificado não possa ser verificado.       Image: Atta                                                                                                    | Lista de Exceções de Sites                                                                                                    |
| Geral       Atualizar       Java       Segurança       Avançado         Image: Attivar Conteúdo Java para aplicativos de browser e Web Start       Image: Attivar Conteúdo Java para aplicativos de browser e Web Start         O nível de segurança dos aplicativos não está na lista de Exceções de Sites       Image: Attivar Conteúdo Java java identificadas por um certificado de uma autoridade confiável poderão ser executadas, e somente se o certificado puder ser verificado como não revogado.       Image: Atta         Image: Atta       Os aplicativos Java identificados por um certificado de uma autoridade confiável poderão ser executadas, mesmo que o status de revogação do certificado não possa ser verificado.       Image: Atta                                                                                                    | Lista de Exceções de Sites                                                                                                    |
| Geral       Atualizar       Java       Segurança       Avançado         Image: Ativar Conteúdo Java para aplicativos de browser e Web Start         O nível de segurança dos aplicativos não está na lista de Exceções de Sites         Image: Muito Alta         Somente aplicativos Java identificadas por um certificado de uma autoridade confiável poderão ser executadas, e somente se o certificado puder ser verificado como não revogado.       4         Image: Alta       Os aplicativos Java identificados por um certificado de uma autoridade confiável poderão ser executadas, mesmo que o status de revogação do certificado não possa ser verificado.       4                                                                                                    | Lista de Exceções de Sites   Os aplicativos acionados pelos sites listados abaixo terão permissão para serem executadas após os prompts de segurança apropriados.     Localização   https://seeu.pie.jus.br/seeu/   https://www.tjpr.jus.br/                                                                                                    |
| Geral       Atualizar       Java       Segurança       Avançado         Image: Ativar Conteúdo Java para aplicativos de browser e Web Start       Image: Ativar Conteúdo Java para aplicativos de browser e Web Start         O nível de segurança dos aplicativos não está na lista de Exceções de Sites       Image: Ativar Conteúdo Java identificadas por um certificado de uma autoridade confiável poderão ser executadas, e somente se o certificado puder ser verificado como não revogado.       Image: Ativa         Image: Ativa       Os aplicativos Java identificados por um certificado de uma autoridade confiável poderão ser executadas, mesmo que o status de revogação do certificado não possa ser verificado.       Itista de Exceções de Sites                                                                                                    | Lista de Exceções de Sites                                                                                                    |
| Geral       Atualizar       Java       Segurança       Avançado         Image: Ativar Conteúdo Java para aplicativos de browser e Web Start       Image: Ativar Conteúdo Java para aplicativos de browser e Web Start         Image: Onviel de segurança dos aplicativos não está na lista de Exceções de Sites       Image: Muito Alta       Image: Somente aplicativos Java identificadas por um certificado de uma autoridade confiável poderão ser executadas, e somente se o certificado puder ser verificado como não revogado.       Image: Alta         Image: Os aplicativos Java identificados por um certificado de uma autoridade confiável poderão ser executadas, mesmo que o status de revogação do certificado não possa ser verificado.       Image: Alta         Image: Usata de Exceções de Sites       Image: Alta de Exceções de Sites       Image: Alta de Exceções de Sites         Lista de Exceções de Sites       Image: Sites       Image: Sites       Image: Sites         Os aplicativos acionados pelos sites listados abaixo terão permissão para serem executadas após os       Image: Sites       Image: Sites                                                                                                    | Lista de Exceções de Sites                                                                                                    |
| Geral       Atualizar       Java       Segurança       Avançado         Image: Ativar Conteúdo Java para aplicativos de browser e Web Start       O nível de segurança dos aplicativos não está na lista de Exceções de Sites         Image: On nível de segurança dos aplicativos não está na lista de Exceções de Sites       Muito Alta         Somente aplicativos Java identificadas por um certificado de uma autoridade confiável poderão ser executadas, e somente se o certificado puder ser verificado como não revogado.       Image: Os aplicativos Java identificados por um certificado de uma autoridade confiável poderão ser executadas, mesmo que o status de revogação do certificado não possa ser verificado.         Ista de Exceções de Sites       Os aplicativos acionados pelos sites listados abaixo terão permissão para serem executadas após os                                                                                                    |                                                                                                    |
| Geral       Atualizar       Java       Segurança       Avançado         Image: Atualizar       Java para aplicativos de browser e Web Start         O nível de segurança dos aplicativos não está na lista de Exceções de Sites       Muito Alta         Somente aplicativos Java identificadas por um certificado de uma autoridade confiável poderão ser executadas, e somente se o certificado puder ser verificado como não revogado.       4         Image: Alta       Os aplicativos Java identificados por um certificado de uma autoridade confiável poderão ser executadas, mesmo que o status de revogação do certificado não possa ser verificado.       4         Lista de Exceções de Sites       Os aplicativos acionados pelos sites listados abaixo terão permissão para serem executadas após os interportes para serem executadas após os aplicativos acionados pelos sites listados abaixo terão permissão para serem executadas após os aplicativos acionados pelos sites listados abaixo terão permissão para serem executadas após os aplicativos acionados pelos sites listados abaixo terão permissão para serem executadas após os aplicativos acionados pelos sites listados abaixo terão permissão para serem executadas após os aplicativos acionados pelos sites listados abaixo terão permissão para serem executadas após os aplicativos acionados pelos sites listados abaixo terão permissão para serem executadas após os aplicativos acionados pelos sites listados abaixo terão permissão para serem executadas após os aplicativos acionados pelos sites listados abaixo terão permissão para serem executadas após os aplicativos acionados pelos sites listados abaixo terão permissão para serem executadas após os aplicativos acionados pelos sites listados abaixo terão permissão para serem executadas após os aplicat | Lista de Exceções de Sites   Os aplicativos acionados pelos sites listados abaixo terão permissão para serem executadas após os prompts de segurança apropriados.     Localização   https://seeu.pje.jus.br/seeu/   https://www.tgr.jus.br/     Adicionar     Remover   Recomendamos o uso de sites HTTPS quando estiverem disponíveis.                                                                                                    |
| Geral       Atualizar       Java       Segurança       Avançado         Image: Attivar Conteúdo Java para aplicativos de browser e Web Start       O nível de segurança dos aplicativos não está na lista de Exceções de Sites         Image: Attivar Conteúdo Java para aplicativos não está na lista de Exceções de Sites       Muito Alta         Somente aplicativos Java identificadas por um certificado de uma autoridade confiável poderão ser executadas, e somente se o certificado puder ser verificado como não revogado.       Image: Alta         Image: Alta       Os aplicativos Java identificados por um certificado de uma autoridade confiável poderão ser executadas, mesmo que o status de revogação do certificado não possa ser verificado.       Image: Alta         Lista de Exceções de Sites       Os aplicativos acionados pelos sites listados abaixo terão permissão para serem executadas após os         Intips://seeu.pie.jus.br/seeu/       Image: Alta         Intips://seeu.pie.jus.br/seeu/       Image: Alta                                                                                                    | Lista de Exceções de Sites   Os aplicativos acionados pelos sites listados abaixo terão permissão para serem executadas após os prompts de segurança apropriados.     Localização   https://seeu.pje.jus.br/seeu/   https://www.tipr.jus.br/seeu/   https://www.tipr.jus.br/seeu/   https://www.tipr.jus.br/seeu/   https://www.tipr.jus.br/seeu/   Adicionar   Remover   Os protocolos FILE e HITP são considerados um risco à segurança.   Recomendamos o uso de sites HITPS quando estiverem disponíveis.   5 - OK |
| Geral       Atualizar       Java       Segurança       Avançado         Image: Attivar Conteúdo Java para aplicativos de browser e Web Start       O nível de segurança dos aplicativos não está na lista de Exceções de Sites         Image: Onivel de segurança dos aplicativos não está na lista de Exceções de Sites       Muito Alta         Somente aplicativos Java identificadas por um certificado de uma autoridade confiável poderão ser executadas, e somente se o certificado puder ser verificado como não revogado.       4         Image: Alta       Os aplicativos Java identificados por um certificado de uma autoridade confiável poderão ser executadas, mesmo que o status de revogação do certificado não possa ser verificado.       4         Lista de Exceções de Sites       De aplicativos acionados pelos sites listados abaixo terão permissão para serem executadas após os revoences que o status de revogação do certificado não para serem executadas após os revoences que o status de revogação do certificado não para serem executadas após os revoences que o status de revogação do certificado não para serem executadas após os revoences que o status de revogação do certificado não para serem executadas após os revoences que o seremente do seremente do serem | Lista de Exceções de Sites   Os aplicativos acionados pelos sites listados abaixo terão permissão para serem executadas após os prompts de segurança apropriados.     Localização   https://seeu.p/e.jus.br/seeu/   https://www.tipr.jus.br/     Adicionar     Remover   Os protocolos FILE e HTTP são considerados um risco à segurança.   Recomendamos o uso de sites HTTPS quando estiverem disponíveis.     5   Ok Cancelar                                                                                       |
| Geral       Atualizar       Java       Segurança       Avançado         Image: Attivar Conteúdo Java para aplicativos de browser e Web Start       O nível de segurança dos aplicativos não está na lista de Exceções de Sites         Image: Onivel de segurança dos aplicativos não está na lista de Exceções de Sites       Muito Alta         Somente aplicativos Java identificadas por um certificado de uma autoridade confiável poderão ser executadas, e somente se o certificado puder ser verificado como não revogado.       4         Image: Alta       Os aplicativos Java identificados por um certificado de uma autoridade confiável poderão ser executadas, mesmo que o status de revogação do certificado não possa ser verificado.       4         Lista de Exceções de Sites       Os aplicativos acionados pelos sites listados abaixo terão permissão para serem executadas após os       1         Intips://seeu.pie.jus.br/seeu/       Image: prompts de Segurança       Gerendar Certificados                                                                                                    | Lista de Exceções de Sites   Os aplicativos acionados pelos sites listados abaixo terão permissão para serem executadas após os prompts de segurança apropriados.     Localização   https://seeu.pje.jus.br/seeu/   https://www.tpr.jus.br/   Adicionar Remover   Os protocolos FILE e HTTP são considerados um risco à segurança.   Recomendamos o uso de sites HTTPS quando estiverem disponíveis.     5 - OK Cancelar                                                                                              |
| Geral       Atualizar       Java       Segurança       Avançado         Image: Attivar Conteúdo Java para aplicativos de browser e Web Start       O nível de segurança dos aplicativos não está na lista de Exceções de Sites         Image: Attivar Conteúdo Java para aplicativos não está na lista de Exceções de Sites       Muito Alta         Somente aplicativos Java identificadas por um certificado de uma autoridade confiável poderão ser executadas, e somente se o certificado puder ser verificado como não revogado.       Image: Atta         Image: Atta       Os aplicativos Java identificados por um certificado de uma autoridade confiável poderão ser executadas, mesmo que o status de revogação do certificado não possa ser verificado.       Image: Atta         Lista de Exceções de Sites       Os aplicativos acionados pelos sites listados abaixo terão permissão para serem executadas após os aplicativos acionados pelos sites listados abaixo terão permissão para serem executadas após os aplicativos acionados pelos sites listados abaixo terão permissão para serem executadas após os aplicativos acionados pelos sites listados abaixo terão permissão para serem executadas após os aplicativos acionados pelos sites listados abaixo terão permissão para serem executadas após os aplicativos acionados pelos sites listados abaixo terão permissão para serem executadas após os aplicativos acionados pelos sites listados abaixo terão permissão para serem executadas após os aplicativos acionados pelos sites listados abaixo terão permissão para serem executadas após os aplicativos acionados pelos sites listados abaixo terão permissão para serem executadas após os aplicativos acionados pelos sites listados abaixo terão permissão para serem executadas após os aplicativos acionados pelos sites | Lista de Exceções de Sites Cos aplicativos acionados pelos sites listados abaixo terão permissão para serem executadas após os prompts de segurança apropriados Localização https://seeu.pie.jus.br/seeu/ https://www.tpr.jus.br/ Adicionar Remover Recomendamos o uso de sites HTTPS quando estiverem disponíveis. 5 - OK Cancelar                                                                                                    |
| Geral       Atualizar       Java       Segurança       Avançado         Image: Ativar Conteúdo Java para aplicativos de browser e Web Start       O nível de segurança dos aplicativos não está na lista de Exceções de Sites         Image: Ativar Conteúdo Java para aplicativos não está na lista de Exceções de Sites       Muito Alta         Somente aplicativos Java identificadas por um certificado de uma autoridade confiável poderão ser executadas, e somente se o certificado puder ser verificado como não revogado.       Image: Atta         Image: Atta       Os aplicativos Java identificados por um certificado de uma autoridade confiável poderão ser executadas, mesmo que o status de revogação do certificado não possa ser verificado.       Image: Atta         Lista de Exceções de Sites       Os aplicativos acionados pelos sites listados abaixo terão permissão para serem executadas após os aplicativos acionados pelos sites listados abaixo terão permissão para serem executadas após os aplicativos de Sites         Intep://seeu.pie.jus.br/seeu/       Image: Atta de Sites         Restaurar Prompts de Segurança       Gerenciar Certificados                                                                                                    | Lista de Exceções de Sites Ce aplicativos acionados pelos sites listados abaixo terão permissão para serem executadas após os prompts de segurança apropriados Localização https://seeu.pie.jus.br/seeu/ https://www.tpr.jus.br/ Adicionar Remover Recomendamos o uso de sites HITPS quando estiverem disponíveis. 5 - OK Cancelar                                                                                                    |
| Geral       Atualizar       Java       Segurança       Avançado         Image: Atualizar       Java       Segurança       Avançado         Image: Atualizar       Java       Segurança       Avançado         Image: Atualizar       Java       Segurança       Avançado         Image: Atualizar       O nível de segurança dos aplicativos não está na lista de Exceções de Sites       Image: Atualizar         Image: O nível de segurança dos aplicativos não está na lista de Exceções de Sites       Image: Atualizar       Somente aplicativos Java identificadas por um certificado de uma autoridade confiável poderão ser executadas, e somente se o certificado puder ser verificado como não revogado.       Image: Atualizar         Image: Os aplicativos Java identificados por um certificado de uma autoridade confiável poderão ser executadas, mesmo que o status de revogação do certificado não possa ser verificado.       Image: Atualizar         Image: Os aplicativos acionados pelos sites listados abaixo terão permissão para serem executadas após os       Image: Atualizar         Image: Atualizar       Image: Atualizar       Image: Atualizar       Image: Atualizar         Image: Atualizar       Image: Atualizar       Image: Atualizar       Image: Atualizar         Image: Atualizar       Image: Atualizar       Image: Atualizar       Image: Atualizar         Image: Atualizar       Image: Atualizar       Image: Atualizar       Image: Atualiz                                                                                                    | Iista de Exceções de Sites   Os aplicativos acionados pelos sites listados abaixo terão permissão para serem executadas após os prompts de segurança apropriados.                                                                                                    |

5. Após adicionar os 2 sites a lista de exceções, ir na aba "Geral", clicar em "Definições" e na nova janela clicar em "Excluir Arquivos...", selecione todas as caixas e clique em OK para excluir os arquivos temporários do JAVA.

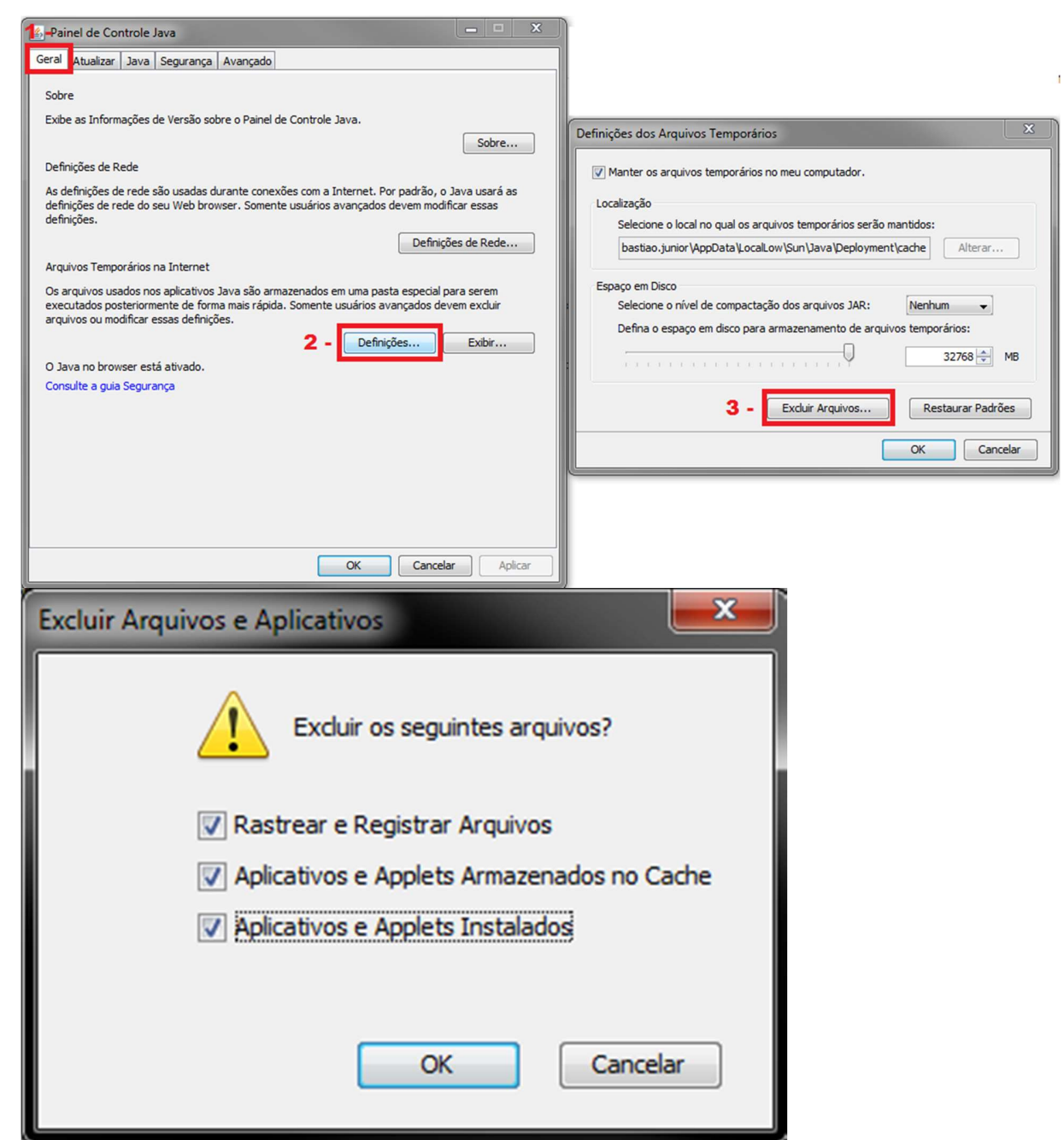

6. Depois de excluir os arquivos temporários do JAVA, finalize o JAVA clicando em OK. No painel de controle abra "**Programas Padrão**" e depois em "**Associar um tipo de arquivo ou protocolo a um programa**"

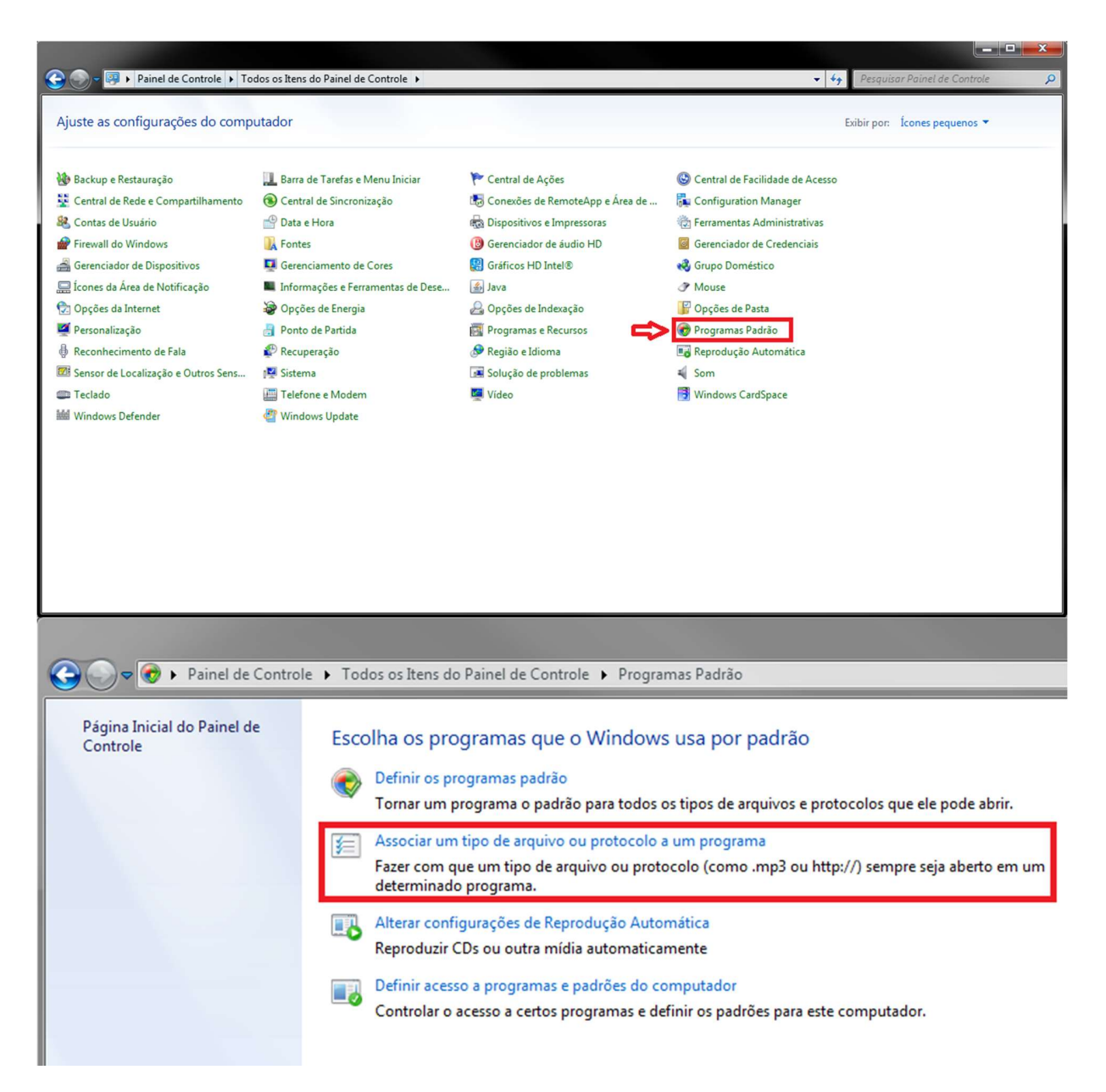

7. Verifique se o arquivo ".jnlp" está como Programa Padrão para abrir o "Java(TM) Web Launcher". Caso sim, passe para o passo7. Caso NÃO, execute o seguinte:
 - clique em "Alterar programa"

| 🌒 🗹 🕨 Paine       | de Controle 🔸 Todos os Itens do Painel de Controle 🔸 Programas Pao       | Jrão 🕨 Definir Associações                     | ✓ ♣ Pesquisar Painel de Controle |
|-------------------|--------------------------------------------------------------------------|------------------------------------------------|----------------------------------|
|                   |                                                                          |                                                |                                  |
| sociar um tipo    | de arquivo ou protocolo a um programa específico                         |                                                |                                  |
| ue em uma extensã | io para exibir o programa que atualmente a abre por padrão. Para alterar | o programa padrão, clique em Alterar programa. |                                  |
| Java(TM) Web      | Launcher                                                                 |                                                |                                  |
| Oracle Corpora    | tion                                                                     |                                                | 2- Alterar programa              |
|                   |                                                                          |                                                |                                  |
| me                | Descrição                                                                | Padrão atual                                   |                                  |
| .iso              | Arquivo de Imagem do Disco                                               | Gravador de Imagem do Disco do Windows         |                                  |
| .it               | VLC media file                                                           | VLC media player                               |                                  |
| .jar              | Executable Jar File                                                      | Java(TM) Platform SE binary                    |                                  |
| ifif              | Imagem JPEG                                                              | Visualizador de Fotos do Windows               |                                  |
| .jnlp             | JNLP File                                                                | Java(TM) Web Launcher -1                       |                                  |
| .job              | Task Scheduler Task Object                                               | Aplicativo desconhecido                        |                                  |
| .jod              | Microsoft.Jet.OLEDB.4.0                                                  | Aplicativo desconhecido                        |                                  |
| jpe               | Imagem JPEG                                                              | Visualizador de Fotos do Windows               |                                  |
| jpeg              | Imagem JPEG                                                              | Visualizador de Fotos do Windows               |                                  |
| jpg               | Imagem JPEG                                                              | Visualizador de Fotos do Windows               |                                  |
| js                | Arquivo de script do JScript                                             | Microsoft ® Windows Based Script Host          |                                  |
| .jse              | Arquivo de script codificado do JScript                                  | Microsoft ® Windows Based Script Host          |                                  |
| jtx               | Documento XPS                                                            | Visualizador XPS                               |                                  |
| label             | Property List                                                            | Aplicativo desconhecido                        |                                  |
| .Ink              | Atalho                                                                   | Aplicativo desconhecido                        |                                  |
| .log              | Documento de Texto                                                       | Bloco de notas                                 |                                  |
| .lwp              | Documento do Lotus Word Pro                                              | LibreOffice Writer                             |                                  |
| .mlv              | Clipe de Filme                                                           | Windows Media Player                           |                                  |
| .m2t              | Vídeo AVCHD                                                              | Windows Media Player                           |                                  |
| m2te              | Video AVCHD                                                              | Mindows Madia Dlavar                           |                                  |

- Na nova Janela, clique em "**Procurar..**.", depois procure o aplicativo **JAVA Web** Launcher que deve estar em "<u>C:\Program Files\Java\jre1.8.0\_201\bin\jp2launcher</u>"(pasta jre1.8.0\_201 pode variar de acordo com a versão) clique em **ABRIR** e depois de **OK** na janela Abrir com o **JAVA(TM) Web Launcher** selecionado

| Abrir com                                                             | 🖌 Abrir com        |                                      |                                 |                   |                       |            | <b>—</b> × |     |
|-----------------------------------------------------------------------|--------------------|--------------------------------------|---------------------------------|-------------------|-----------------------|------------|------------|-----|
| Escolha o programa a ser usado para abrir este arquivo:               | 🕝 🕗 - 🝌 🕨 Compu    | tador 🔸 Sistema (C:) 🕨 Arquivos de F | Programas → Java → jre1.8.0_201 | in ⊧              | ▼ 4 <sub>7</sub> Pesq | uisar bin  | ۶          | 0   |
| Arquivo: .jnlp                                                        | Organizar 👻 Nova p | asta                                 |                                 |                   |                       | <b>I</b> • |            |     |
| Programas Recomendados                                                | 🚺 Downloads 🔺      | Nome                                 | Data de modificaç               | Тіро              | Tamanho               |            |            | ^   |
| ava(TM) Web Launcher                                                  | 🔒 Pc Jefferson     | Atolugin                             | 28/01/2019 14:58                | Pasta de arquivos |                       |            |            |     |
| Outros Programas                                                      | Uropbox            | plugin2                              | 28/01/2019 14:58                | Pasta de arquivos |                       |            |            |     |
|                                                                       | Locais             | 3 server                             | 28/01/2019 14:58                | Pasta de arquivos |                       |            |            | E   |
|                                                                       | C Pibliotococ      | iabswitch                            | 28/01/2019 14:58                | Aplicativo        | 35 KB                 |            |            |     |
|                                                                       | Documentos         | 🅌 java                               | 28/01/2019 14:58                | Aplicativo        | 203 KB                |            |            |     |
|                                                                       | Imagens            | 🍰 javacpl                            | 28/01/2019 14:58                | Aplicativo        | 83 KB                 |            |            |     |
|                                                                       | A Músicas          | java-rmi                             | 28/01/2019 14:58                | Aplicativo        | 17 KB                 |            |            |     |
|                                                                       | Videos             | 🍰 javaw                              | 28/01/2019 14:58                | Aplicativo        | 204 KB                |            |            |     |
|                                                                       | - House            | 🍰 javaws                             | 28/01/2019 14:58                | Aplicativo        | 347 KB                |            |            |     |
|                                                                       | Computador         | I iis                                | 28/01/2019 14:58                | Aplicativo        | 17 KB                 |            |            |     |
|                                                                       | Sistema (Ci)       | jp2launcher                          | 28/01/2019 14:58                | Aplicativo        | 121 KB                |            |            |     |
| Compressioner o programa calacionado para abrir arte lino de arceitos | Dador (Dr)         | . кеутоог                            | 28/01/2019 14:58                | Aplicativo        | 17 KB                 |            |            |     |
| Procurar                                                              |                    | 👘 kinit                              | 28/01/2019 14:58                | Aplicativo        | 17 KB                 |            |            | -   |
|                                                                       | Non                | ne: jp2launcher                      |                                 |                   | • Progr               | amas       | •          |     |
| 5 - OK Cancelar                                                       |                    |                                      |                                 |                   | <b>4</b> - 🚺          | brir 🔽 🖸   | Cancelar   | .45 |

8. Volte para o Painel de controle, abra o Java novamente, na aba "Segurança" clique em "Restaurar Prompts de Segurança", na nova janela clique em "Restaurar Tudo"

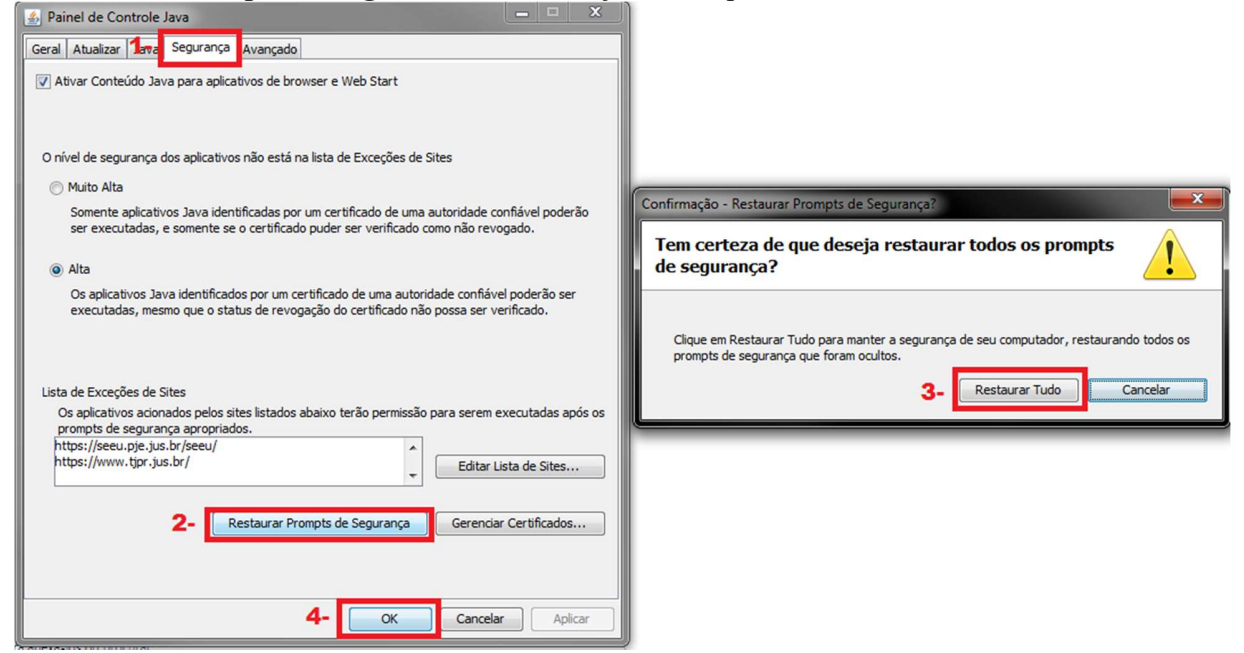

9. Após esses procedimentos o SEEU estará pronto para executar assinatura.